# HYDROOPT M®

# TRANSLATION OF THE ORIGINAL INSTALLATION AND OPERATING INSTRUCTIONS

CENTRAL VENTILATION AND AIR CONDITIONING UNITS

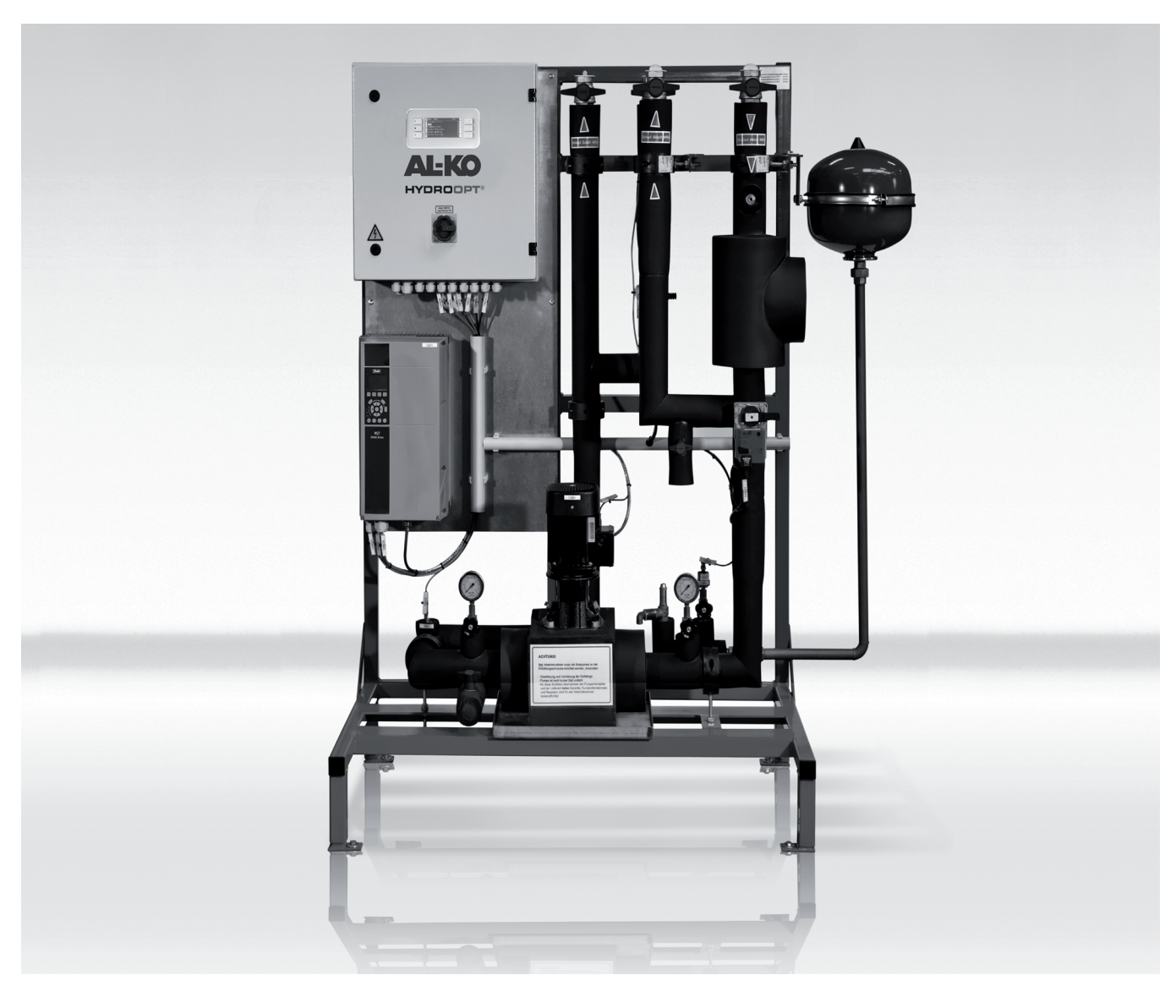

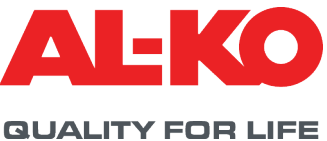

# Legal

AL-KO THERM GmbH Hauptstraße 248 - 250 89343 Jettingen-Scheppach Germany Telephone: +49 8225 39 - 0 Fax: +49 8225 39 - 2113 E-mail: klima.technik@al-ko.de

# **Revision history**

| Version | Description     | Date       |
|---------|-----------------|------------|
| 1.0     | Initial release | 27/04/2020 |

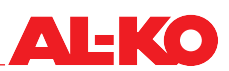

# **Table of contents**

| 1          | Product description                                                                                             | .4        |
|------------|----------------------------------------------------------------------------------------------------|-----------|
| 1.1        | Intended use                                                                                                    | 5         |
| 1.2        | Possible misuse                                                                                                 | 5         |
| 1.3        | Residual dangers                                                                                                | 5         |
| 1.4        | Explanation of symbols                                                                                          | 5         |
| 1.5        | Description of various application areas and versions                                                           | 6         |
| 1.5.1      | Station structure (example)                                                                                     | 6         |
| 1.5.2      | Technical data                                                                                                  | 6         |
| 1.5.3      | Schematic with one exhaust air device (example)                                                                 | 8         |
| 1.5.4      | Schematic with one exhaust air device and feed option (example)                                                 | 9         |
| 1.6        | Delivery                                                                                                    | 10        |
| 1.7        | Transport and storage                                                                                           | 10        |
| 1.8        | Owner's obligations                                                                                             | 10        |
| 1.9        | Disposal of the packaging                                                                                       | 10        |
| 2          | Installation                                                                                                    | 11        |
| 2.1        | General information                                                                                             | 11        |
| 2.2        | Setup                                                                                                    | 11        |
| 2.3        | Filling and venting                                                                                             | 12        |
| 2.4        | Electrical connection                                                                                           | 12        |
| 2.4.1      | Cabling to the customer's control technology                                                                    | 12        |
| 2.4.2      | Bus model assembly (option)                                                                                     | 13        |
| 3          | Commissioning                                                                                                   | 14        |
| 31         | General information                                                                                             | 14        |
| 3.2        | Bequirements                                                                                                    | 14        |
| 3.3        | Procedure for commissioning                                                                                     | 14        |
| 3.4        | Control-oriented integration of the HYDROOPT M <sup>®</sup> in the customer's instrument and control facilities | 15        |
| 4          | Operation                                                                                                    | 10        |
| 4          |                                                                                                    | 10        |
| 4.1        |                                                                                                    | 10        |
| 4.2        | Alarin message/warning message                                                                                  | 10        |
| 4.3        | Display Inenu (Info kov)                                                                                        | 10        |
| 4.4        | Paceword manu                                                                                                   | 19        |
| 4.4.1      | Fassword Inenu                                                                                                  | 20        |
| 4.4.2      | Commissioning menu                                                                                              | 20        |
| 444        | System information                                                                                              | 21        |
| 4 4 5      | System integrator                                                                                               | 21        |
| 4 5        | Further operating options                                                                                       | 26        |
| 4.5.1      | HMI Web                                                                                                    | 26        |
| 4.5.2      | System graphic (optional)                                                                                       | 28        |
| 5          | Warnings, faults and emergencies                                                                                | 29        |
| 6          | Maintenance                                                                                                    | 30        |
| 6.1        | Maintenance schedule                                                                                            | 31        |
| 7          | Shut-down                                                                                                    | 22        |
| 7 1        | Decommissioning                                                                                                 | <b>20</b> |
| 1.1<br>7.0 | Diemantling                                                                                                    | 20<br>20  |
| ۲.۲<br>7.2 | Dismanting                                                                                                    | 20<br>00  |
| 1.J        | Dispusal                                                                                                    | 00        |
| ð<br>o d   |                                                                                                    | 34        |
| 8.1        | Commissioning list                                                                                              | 34        |

# 1 Product description

The hydraulic station is used for highly efficient heat and cold recovery in closed-cycle systems.

In winter, heat is extracted from the exhaust air flow from an exhaust air unit and transferred to a heat exchanger in the central supply air unit.

The integrated controller monitors the operating conditions and regulates the optimum brine circulation amount. Frost on the exhaust air heat exchanger and freezing of an optional heat feed are prevented by the control system.

Power control is achieved by a frequency-controlled pump and a power regulating valve.

The brine circulation amount is continuously recorded and can be used together with the temperature measurement for heat quantity metering.

The decision whether heat recovery is possible and how much heat should be recovered must be made by a higher-level building control technology.

Together with the building control technology, the station thus makes a significant contribution to saving energy and reducing operating costs.

Optional components for extended use are:

- Plate heat exchanger for heat feed
- Plate heat exchanger for cold feed
- Redundancy pump for increased operational safety

Warnings and faults are displayed and forwarded via potential-free contacts.

The control system can be easily integrated into higher-level systems via permanently configured bus systems: Modbus, Bacnet/TCP-IP are available.

Our products are subject to continuous quality control, and comply with the applicable regulations.

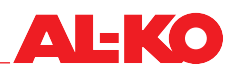

## 1.1 Intended use

These devices are used exclusively for heat recovery from the exhaust air flow of a central ventilation unit. It may only be operated within a pressure range of 4–6 bar. Deviating operating areas must be agreed with the manufacturer.

#### 1.2 Possible misuse

HYDROOPT M<sup>®</sup> may only be operated within the scope of the technical data specified by AL-KO. Any other use or use beyond that described in the "intended use" point is regarded as not in accordance with the designated use. The manufacturer cannot be held liable for damage resulting from this.

#### 1.3 Residual dangers

The system may present a danger if it is not operated by trained personnel and/or is not used according to its designated use.

Residual dangers are potential dangers that are not obviously apparent, such as:

- Injury caused by non-observance of the safety instructions
- Injury caused by uncoordinated work
- Danger caused by working on the electrical system, cables and connections

Please use suitable personal protective equipment such as gloves and safety shoes when working on the device.

#### **1.4 Explanation of symbols**

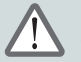

Warning!

**Y** This symbol indicates safety measures that must be complied with in order to avoid injury to personnel.

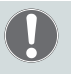

# Important!

This symbol indicates safety measures that must be observed under all circumstances to avoid damage to property.

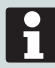

Special instructions for ease of understanding and handling.

# 1.5 Description of various application areas and versions

## **1.5.1** Station structure (example)

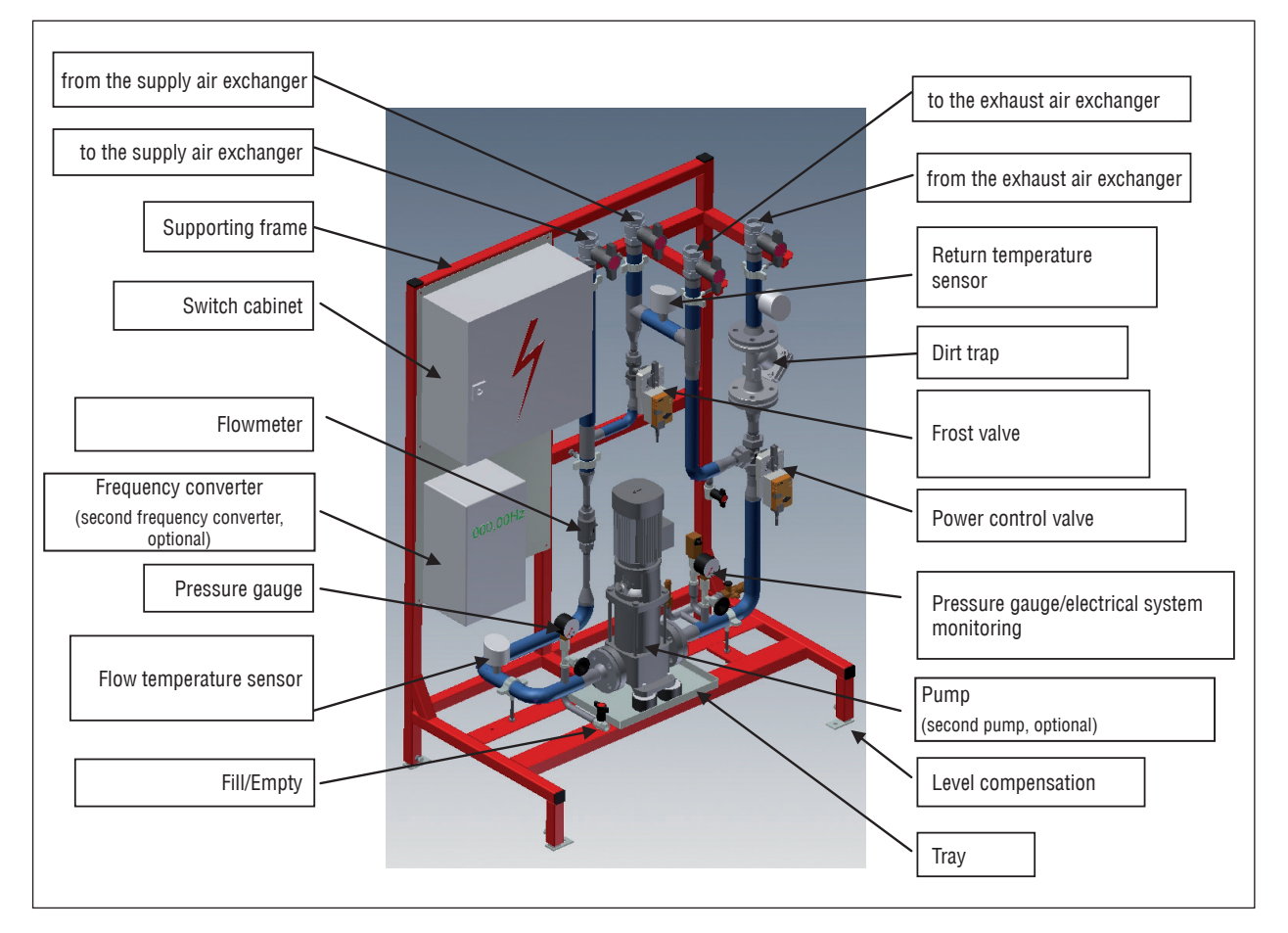

#### 1.5.2 Technical data

The station is available in 5 sizes depending on the required quantity of brine being circulated: (see drawing)

| System pressure: | 4 to 6 bar       |
|------------------|------------------|
| Supply voltage:  | 3 Ph/400 V/50 Hz |
| Fuse, max.:      | 20 A slow blow   |

The maximum customer-side back-up fuse is specified on the enclosed circuit diagram.

The exact dimensioning of the pump and the calculation of the necessary system pressure is carried out by AL-KO THERM after the order is placed.

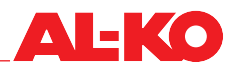

#### Dimensions:

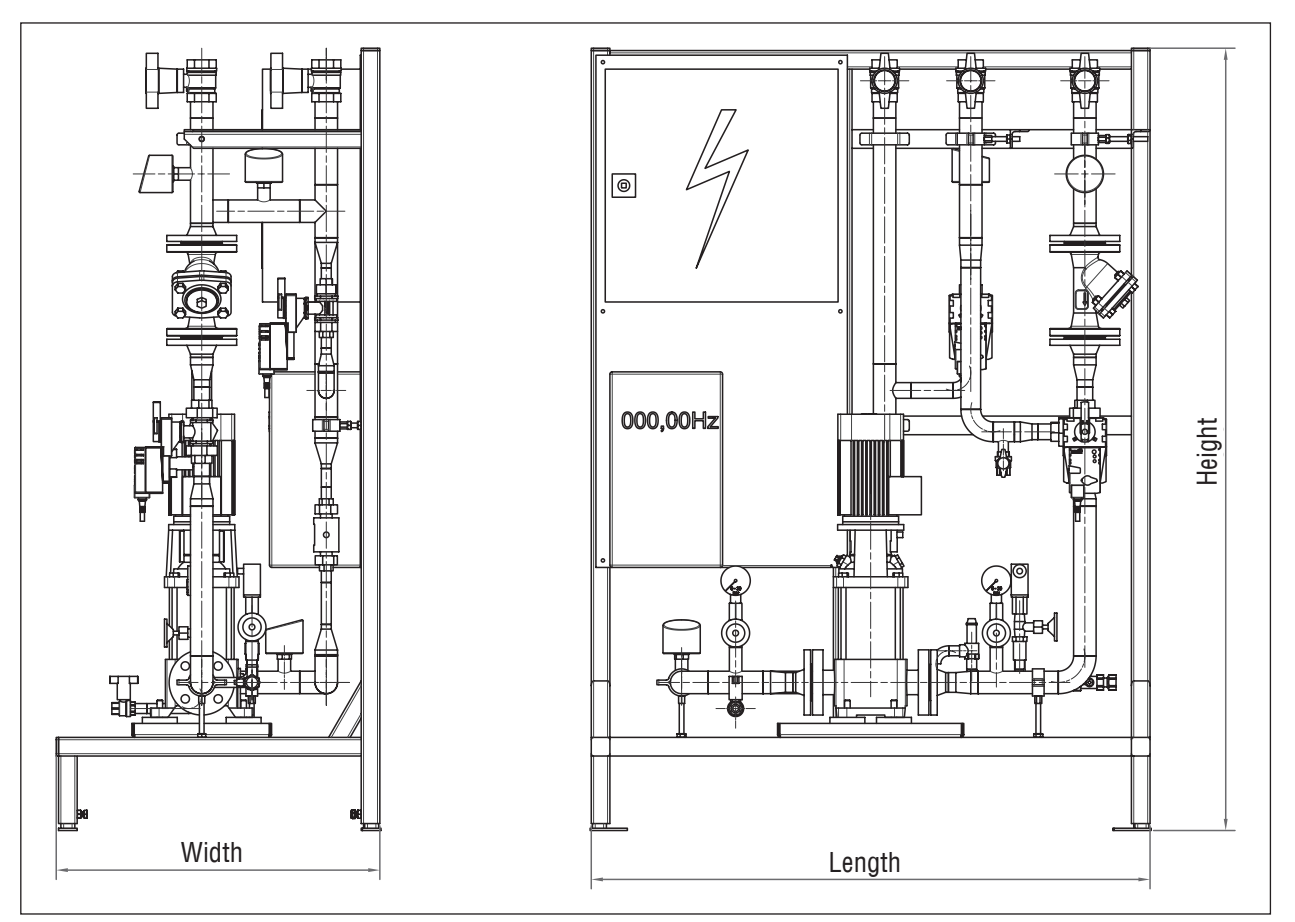

| Compact control units |           |                             |           |          |           |           |
|-----------------------|-----------|-----------------------------|-----------|----------|-----------|-----------|
| Туре                  | Dimension | Flow rate m <sup>3</sup> /h | Length mm | Width mm | Height mm | Weight kg |
| 2                     | DN 32     | 0.5–1.9                     | 1330      | 695      | 1680      | 170       |
| 5                     | DN 40     | 2.0-4.9                     | 1330      | 695      | 1680      | 178       |
| 10                    | DN 50     | 5.0-9.9                     | 1330      | 695      | 1680      | 205       |
| 15                    | DN 65     | 10.0–14.9                   | 1630      | 895      | 1880      | 307       |
| 25                    | DN 80     | 15.0–25.0                   | 1630      | 895      | 1880      | 380       |

Weight varies depending on equipment and pump size.

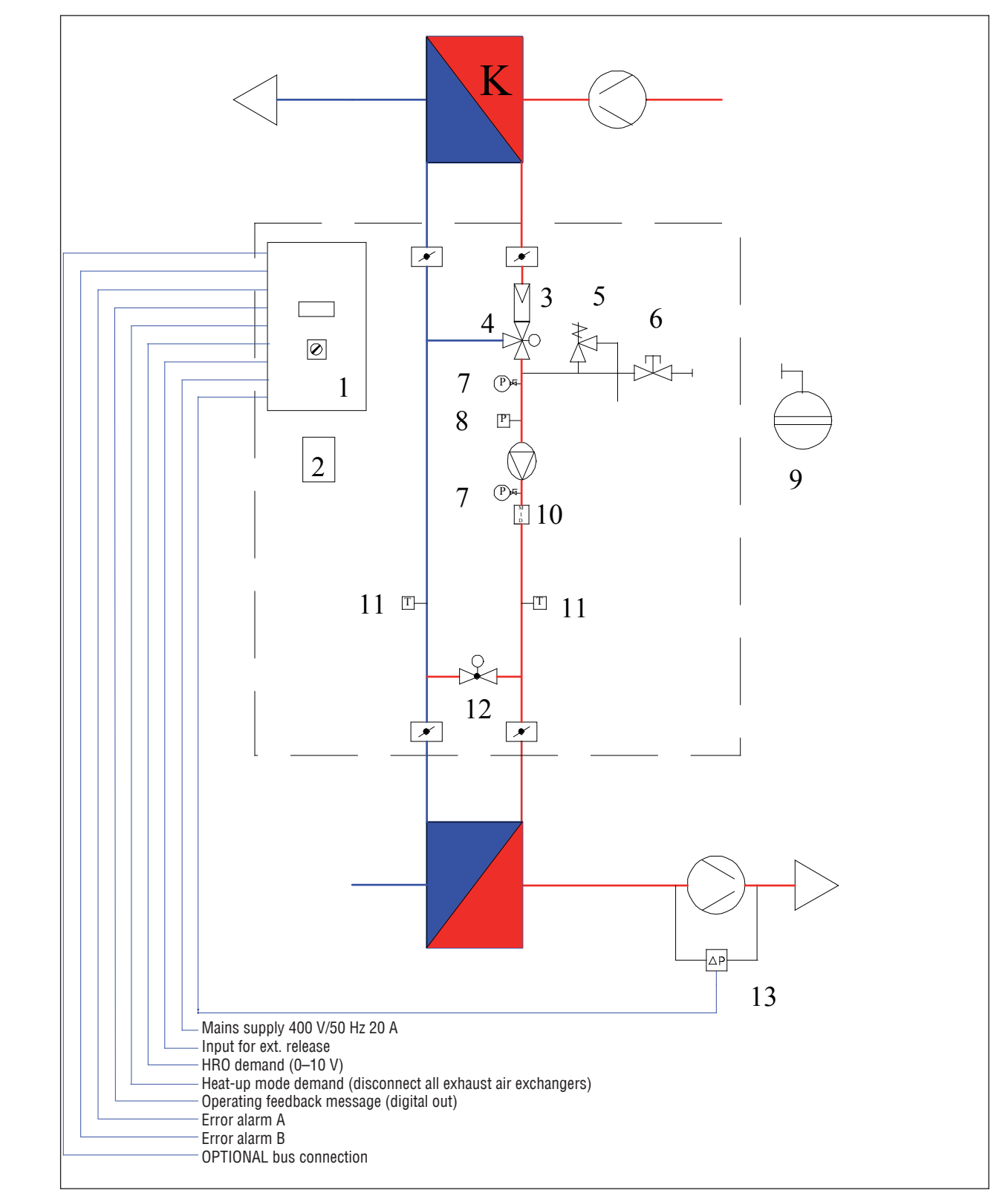

# 1.5.3 Schematic with one exhaust air device (example)

| 1 | Switch cabinet      | 9  | Expansion tank installation on the intake side |
|---|---------------------|----|------------------------------------------------|
| 2 | Frequency converter | 10 | Flowmeter                                      |
| 3 | Dirt trap           | 11 | Temperature sensor                             |
| 4 | Power control valve | 12 | Frost valve                                    |
| 5 | Safety valve 6 bar  | 13 | Eff. pressure fan differential pressure sensor |
| 6 | Filling connection  |    |                                                |
| 7 | Pressure gauge      |    |                                                |
| 8 | Pressure monitor    |    |                                                |

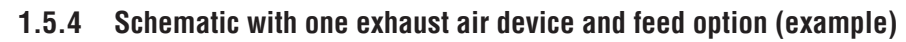

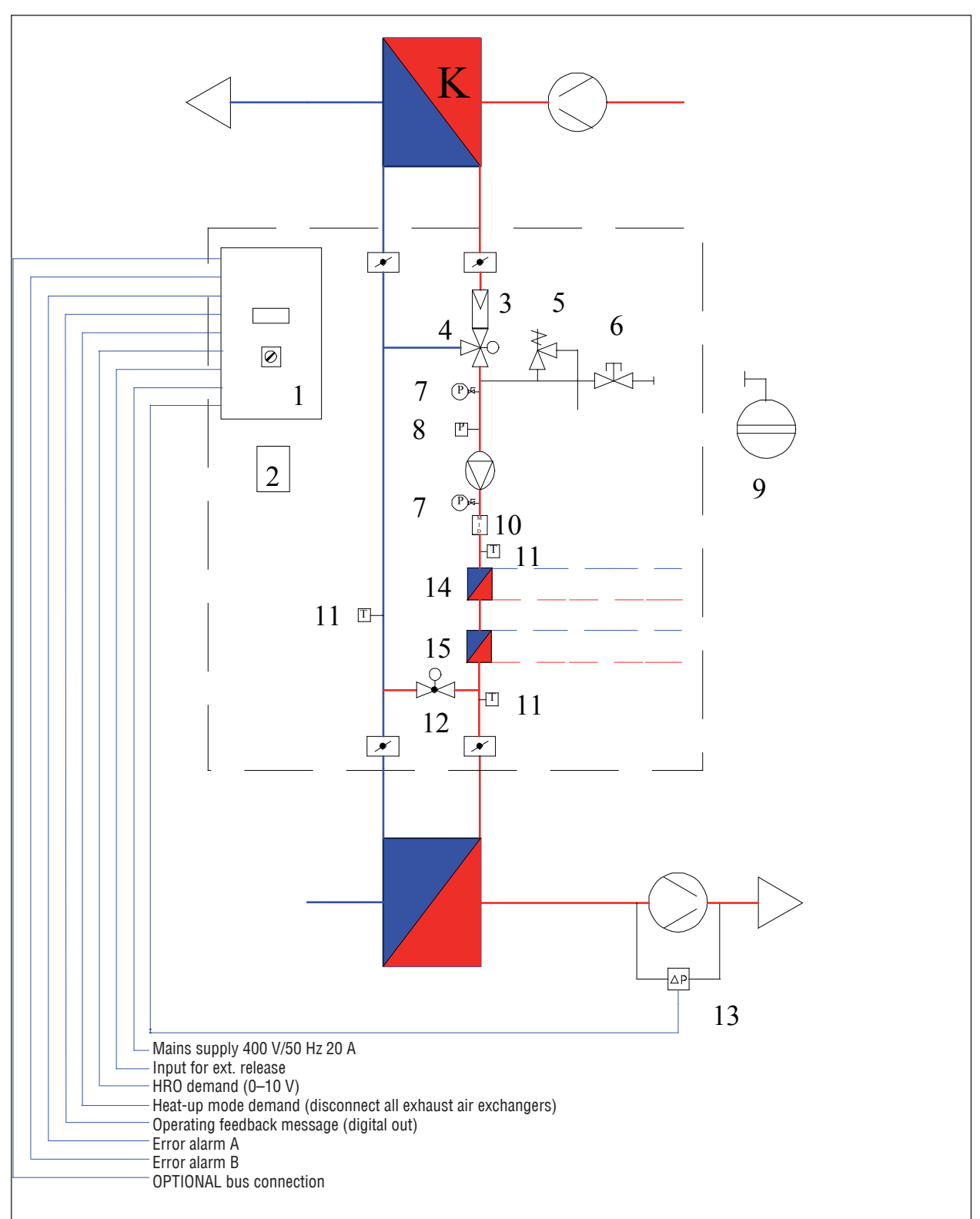

| 1 | Switch cabinet      | 9  | Expansion tank installation on the intake side |
|---|---------------------|----|------------------------------------------------|
| 2 | Frequency converter | 10 | Flowmeter                                      |
| 3 | Dirt trap           | 11 | Temperature sensor                             |
| 4 | Power control valve | 12 | Frost valve                                    |
| 5 | Safety valve 6 bar  | 13 | Eff. pressure fan differential pressure sensor |
| 6 | Filling connection  | 14 | Plate heat exchanger, heat feed                |
| 7 | Pressure gauge      | 15 | Plate heat exchanger, cold feed                |
| 8 | Pressure monitor    |    |                                                |

**AL-KO** 

#### 1.6 Delivery

The station is delivered on a one-way pallet.

#### 1.7 Transport and storage

- Transport within the building can be performed by a lift truck or a forklift. The forks can be inserted under the cross profiles of the supporting frame.
- Note that the position of the centre of gravity is not exactly central.
- The HYDROOPT M<sup>®</sup> station must be transported upright and secured against tipping over.
- Suitable fork lengths must be used to prevent damaging the device.
- Use suitable intermediate layer pads to avoid damage to the paint.
- The station must be stored in a dry location, protected against the weather. The functional units must be protected against debris (e.g swarf, stones, wires, etc.) and strong UV exposure. The HYDROOPT M<sup>®</sup> station is delivered unfilled and thus frost-proof.
- When transporting under difficult conditions (e.g. on open vehicles, under unusual vibrational stresses, transport by sea or in tropical/subtropical countries), additional packaging must be used that will protect against these particular influences.
- Constant and, above all, abrupt temperature changes must be prevented during storage. This is especially harmful if moisture is able to form condensation.
- Damage that results from improper packaging, storage, and transport are at the expense of the person responsible.
- No personnel may be in the transport area.
- All relevant provisions related to occupational safety and environmental protection must be followed during transport.
- Sufficient visibility must be maintained during transport.
- When using transport devices requiring a driving licence, ensure that the personnel has a valid driving licence.
- The HYDROOPT M<sup>®</sup> station may only be transported by properly trained and qualified personnel who are also familiar with the information in the "Safety" section.

#### 1.8 Owner's obligations

The owner of AL-KO THERM products must regularly train its personnel in the following subjects:

- Compliance with and use of the installation and operating instructions as well as statutory regulations.
- Intended use of the HYDROOPT M<sup>®</sup>
- If necessary, comply with the instructions for plant protection and the owner's company instructions.
- What to do in an emergency.

## 1.9 Disposal of the packaging

When disposing of the packaging, comply with the relevant local environmental and recycling regulations in your country and community that are applicable at the time when the activity is undertaken.

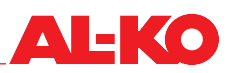

# 2 Installation

# 2.1 General information

All hydraulic components are pre-mounted and piped on the supporting frame. All pipe parts and fittings at risk from condensation are insulated against cold and steam.

# Warning!

Assembly, electrical connection, supply connection, maintenance, commissioning and repair, etc. must only be carried out by trained and authorised specialists.

# 2.2 Setup

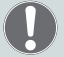

# Important!

Components that come loose during transport can lead to faults or damage.

- The station must be checked for transport damage upon delivery.
- The condition of the ground must be taken into account.
- The station should be vertical, the level can be adjusted by the height-adjustable feet.
- The station must be bolted to the floor at the feet in a vibration-decoupled manner.
- Connect piping to the heat exchangers.
- Make sure that no impurities get into the system.
- Take into account the reverse flow principle.
- Once the piping is complete, the system must be flushed out.

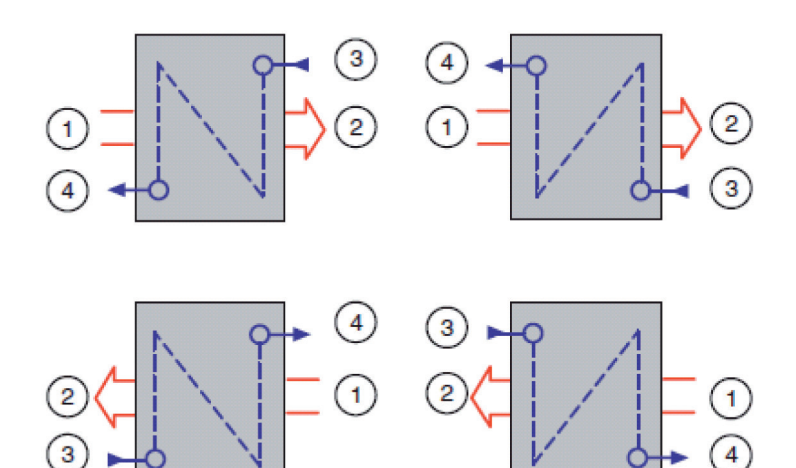

| 1 | Air inlet    |
|---|--------------|
| 2 | Air outlet   |
| 3 | Media inlet  |
| 4 | Media outlet |

Fig.: Reverse flow principle

## 2.3 Filling and venting

- The filling and venting equipment for the heat exchanger must be set up on-site.
- The pipe system must be resistant to ethylene glycol (N).
- The glycol content must be prepared according to the manufacturer's instructions.
- Note: The glycol mixture must be renewed after a certain elapsed time according to the manufacturer's instructions.
- The glycol/water mixture must already be mixed before filling. Otherwise, subsequent mixing is not guaranteed.
- Feed and return flow lines must be connected according to professional standards and properly insulated.
- The complete piping system must be checked for leak-tightness.
- When setting up the heat recovery system, the manufacturer's information regarding the heat carrier used (brine) must be taken into account.
- To protect drinking water, avoid the discharge of heat transfer fluid into watercourses. Discharge into wastewater must be coordinated with the regional disposal company.

#### 2.4 Electrical connection

- Make sure that the components and the connection cable at the setup location cannot be either damaged or contaminated by oil or other materials.
- Check fuses, clamping connections, contactors, and circuit boards to ensure that they are seated firmly.
- Re-secure any loose components.
- Protect the pump motor against overload.
- The electrical connection must be made according to the circuit diagram provided.

# Warning!

The electrical connection may only be performed by a certified electrician according to statutory regulations as well as the guidelines of the local utility company. Perform the connection according to the wiring diagram and according to the assignment plan.

## 2.4.1 Cabling to the customer's control technology

#### The following cabling is required along with the 3-phase supply:

#### Coming from the customer's building control technology:

| I-free contact                                                   |
|------------------------------------------------------------------|
| olt analogue signal                                              |
| A analogue signal usually from the supply pressure transmitter** |
| I-free contact                                                   |
|                                                                  |

#### Outgoing to the customer's building control technology:

| Heat recovery operating message | potential-free contact |
|---------------------------------|------------------------|
| Heat recovery warning message   | potential-free contact |
| Heat recovery fault message     | potential-free contact |

\* only optional for systems with heat input via plate heat exchanger

\*\* mounted on the ventilation device or enclosed loose

The cabling of the control lines is connected to the terminal rows in the station switch cabinet.

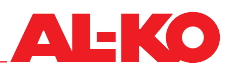

## 2.4.2 Bus model assembly (option)

As an option, the control system can be integrated in a superordinate network.

The following bus modules are optionally available for this:

Modbus BACnet, TCP/IP

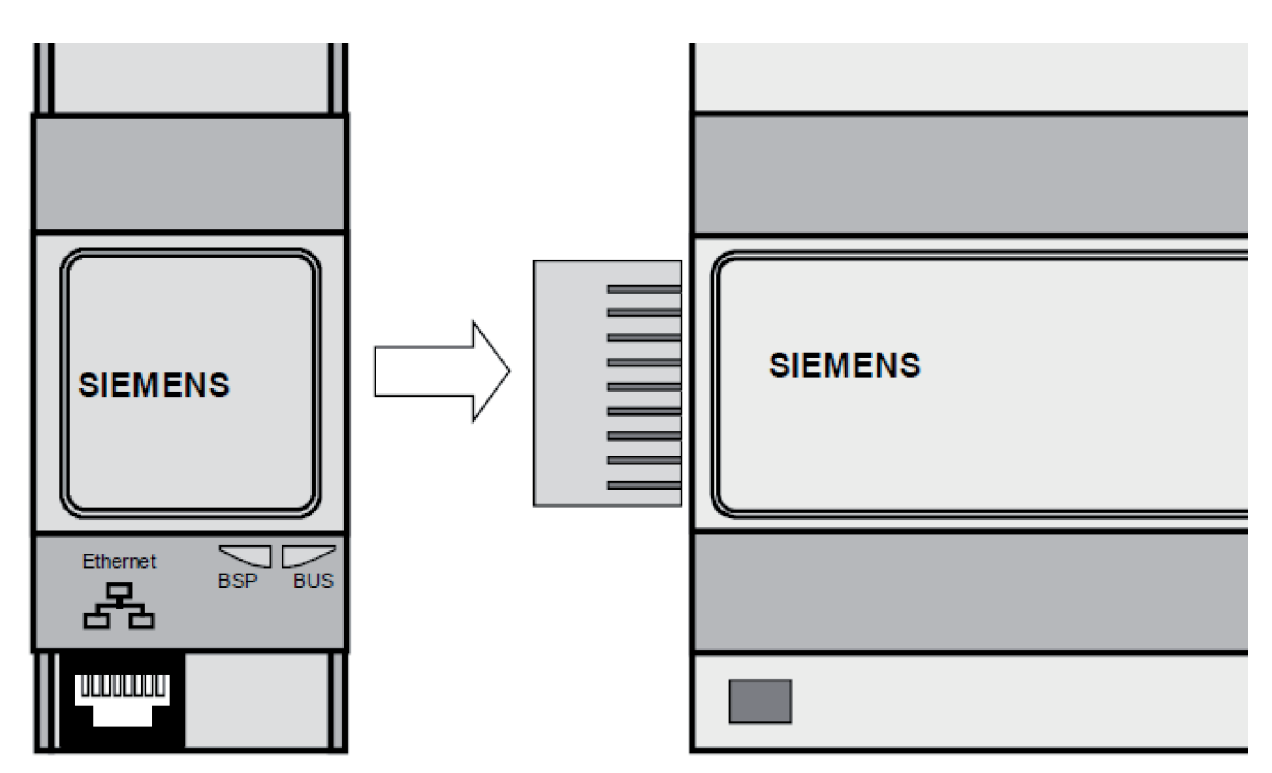

- The figure shows the Climatix BACnet/POL908.00 IP module/STD. It is connected to the Climatix control system via the internal communication expansion bus. This takes place via a plug connection on the left side of the control system.
- For data point lists, see "Data point lists appendix".
- Please also refer to the introductory manuals of Climatix<sup>™</sup>.

# 3 Commissioning

## 3.1 General information

#### 🔨 Warning!

Installation, commissioning, maintenance, and repair work may only be performed by trained and qualified specialist personnel.

#### 3.2 Requirements

For commissioning the HYDROOPT M<sup>®</sup> station, the following actions must already have been completed on site:

- The supply and exhaust air system must be operational.
- The air quantities must have already been measured.
- The glycol content of the system must already have been determined.
- The system pressure must correspond to the specified idle pressure.
- All isolation devices on the station and any on the heat exchangers must be open.
- The electrical supply of the station must have been checked.. The protective earth conductor and neutral conductor in particular must be in place.

#### Important!

The rotary pump must have been vented according to the manufacturer's instructions. For this purpose, the corresponding plugs must be opened until brine flows out free of bubbles. Please have a suitable collection container available for this procedure.

Improper venting can cause damage to the rotary pump.

#### 3.3 Procedure for commissioning

- After turning on the main switch, the pump can be manually operated on the frequency converter for a brief time. The direction of rotation must be checked. The corresponding directional arrow is marked on the pump.
- The analogue pressure monitor attached upstream of the pump protects the pump from running dry due to lost brine. The switching threshold was set in the factory to approx. 1.5 bar (warning) and to 0.5 bar media overpressure (fault).
- Finally, reset the frequency converter to AUTOmatic operation.
- The pressure transmitter attached to the supply air device must be connected to the inlet nozzle and the device ring line on the intake side. The pressure transmitter must be set to 4–20 mA.
- The measuring range (factory setting 2500 Pa) may have to be adapted.
- The pressure transmitter measures the differential pressure at the inlet nozzle and outputs this pressure linearly (not square root).
- The measuring range end value of the flowmeter is set to approx. 1.4x the nominal fluid volume at the factory, as the fluid volume is raised above the nominal fluid volume even for a short time if there is a risk of frost.
- Give the customer's enable signal and bring the customer's power control signal to 10 volts.
- From 95 %, the controller display will show the request "Optimizing active"  $\wp$  unless other operating states (e.g. defrost) are active. The fluid volume is then optimised on the basis of the supply air quantity.
- 1 m<sup>3</sup>/h brine corresponds to about 3300 m<sup>3</sup>/h air.
- This optimisation process can take several minutes.
- If the power control signal is set to below 90 % (9 volts), this initially reduces the pump speed. If this reaches a lower limit of 12 Hz, the brine is also directed past the exhaust air heat exchanger via the power control valve (by-pass operation).

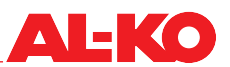

#### 3.4 Control-oriented integration of the HYDROOPT M® in the customer's instrument and control facilities

The closed-cycle system covers the majority of the heat output during operation by recovering heat from the exhaust air flow.

Due to the inertia of the system, any existing pump hot water heater (PWW) must be rinsed before starting the central ventilation system.

After a rinsing period to warm up the on-site pipeline system, the air shut-off dampers must be opened.

Only then may the fans be put into operation and the enable given for the closed-cycle system.

After the enable contact, an analogue request signal (0-10 Volt) is required by the customer for operation of the closed-cycle system. The heat recovery output can be controlled proportionally from 0-100 % via the signal.

Thus the complete station behaves like a (albeit sluggish) heating valve with a continuous valve drive and can be easily integrated in the customer's control strategy.

The decision whether the heat recovery can take place must be made by the customer's control system by comparing the air temperature.

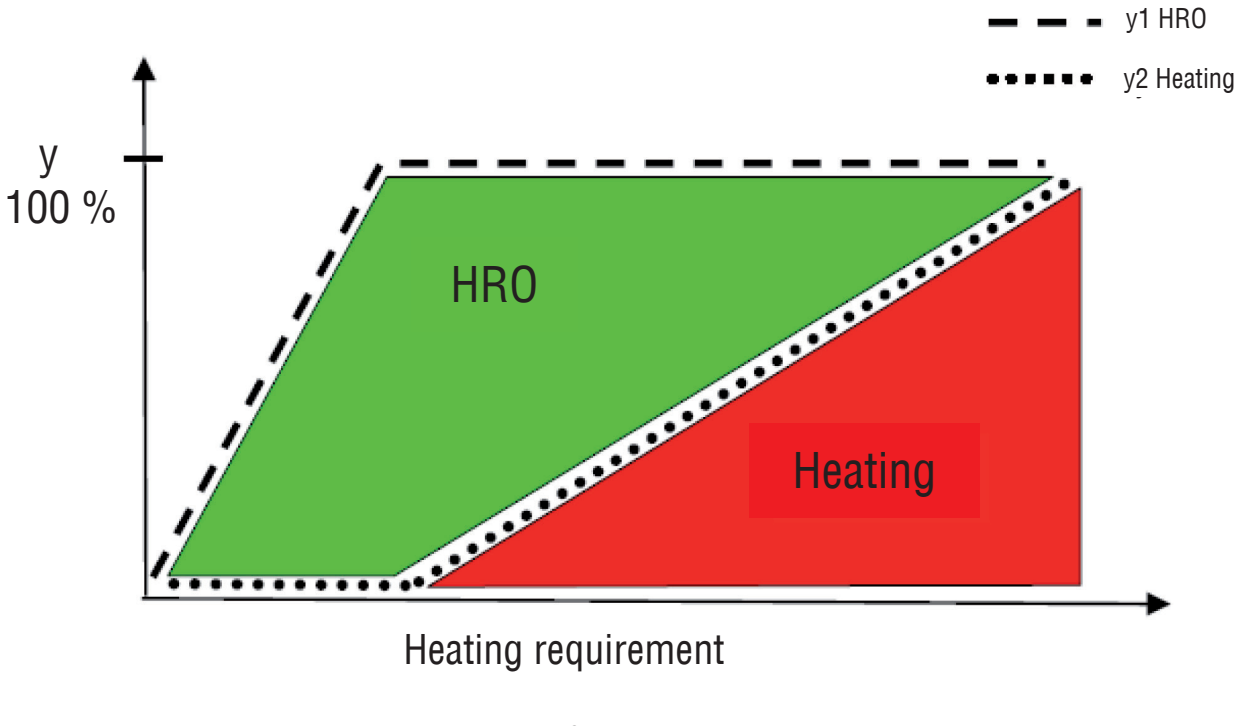

Fig. Control strategy for controlling the HYDROOPT M® closed-cycle system

# 4 Operation

# 4.1 Operating unit

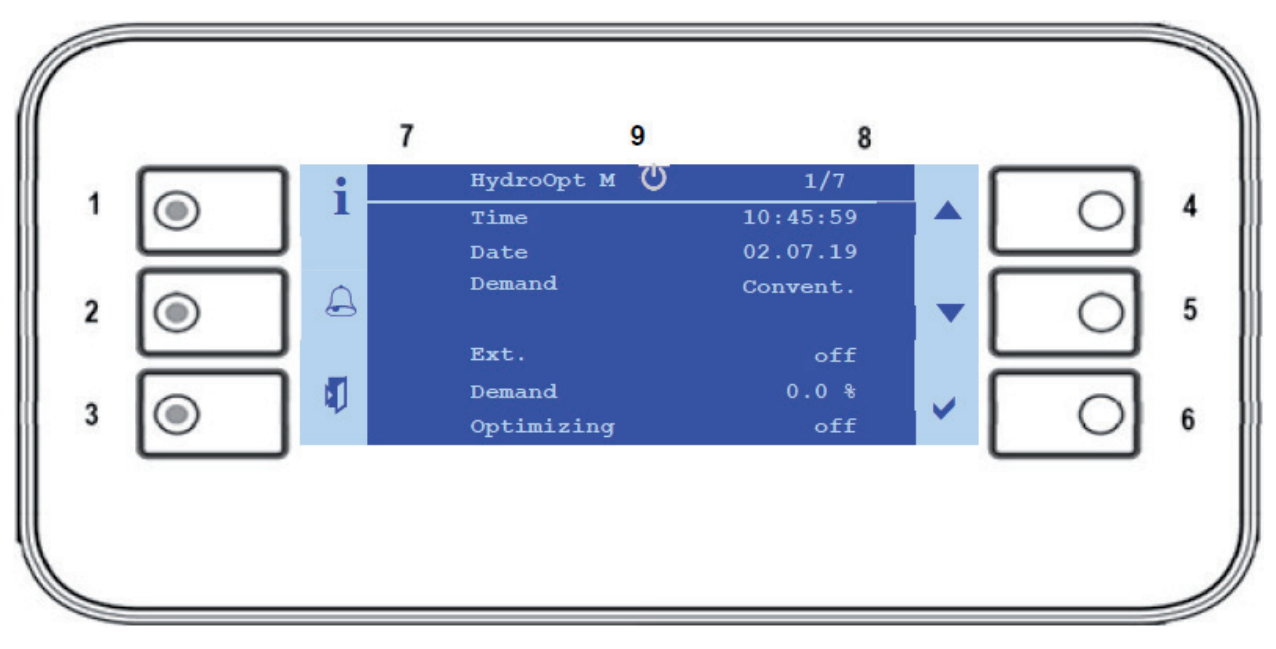

The operation is menu-driven and is carried out via the keys on the control unit or an optional remote control panel.

| No. | Designation                      | General function                                                                                                    |
|-----|----------------------------------|----------------------------------------------------------------------------------------------------|
| 1   | INFO button with integrated LED  | This button can be used to navigate from any menu item to the main menu.                                                                                                    |
| 2   | ALARM button with integrated LED | This button can be used to navigate from any menu item to the alarms. The inte-<br>grated LED also indicates the alarm and acknowledgement status (see chapter "5<br>Warnings, faults and emergencies" on page 29). |
| 3   | ESC button                       | This button can be used to exit the currently displayed menu item.                                                                                                    |
| 4   | UP button                        | This button can be used to scroll up in the current menu or to increase the setting value.                                                                                                    |
| 5   | DOWN button                      | This button can be used to scroll down in the current menu or to reduce the setting value.                                                                                                    |
| 6   | ENTER button                     | This button can be used to confirm a new setting and activate the new setting value.                                                                                                    |
| 7   | Line                             | The number of the line that is currently marked is shown here. The number after the slash indicates the total number of lines on this page.                                                                         |
| 8   | Page                             | The name of the page on which you are located is shown here.                                                                                                    |

## 4.2 Alarm message/Warning message

The actions and status displays for the arrival, acknowledgement and resetting of an alarm are listed below:

- Each alarm is indicated by the alarm LED flashing red.
- By pressing the Alarm key, the alarm is displayed in plain text including alarm class, date and time.
- Each new alarm generates a line in the alarm list as well as in the alarm history. The alarm history is displayed by pressing the Alarm key several times.

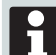

An acknowledged but still active alarm is present when the alarm LED on the control panel on the switch cabinet lights up constantly.

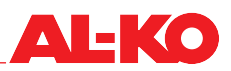

- Reset alarms:
  - Alarm list: The line is deleted.
  - Alarm history: Display as an "outgoing" alarm

#### Alarm types:

The following table describes all of the alarms that can be displayed. Class B does not lead to a shut-down, but merely serves as a warning.

| Alarm text               | Class | Description/Remedy                                                                                                    |
|--------------------------|-------|----------------------------------------------------------------------------------------------------|
| Feed temp.               | А     | Sensor defective or cable break -> Sensor check required                                                                                                    |
| Return temp.             | А     | Sensor defective or cable break -> Sensor check required                                                                                                    |
| Feed temp. after feed-in | A     | Sensor defective or cable break -> Sensor check required                                                                                                    |
| Eff. pressure 1          | А     | Sensor defective or cable break -> Sensor check required                                                                                                    |
| Eff. pressure 2          | A     | Sensor defective or cable break -> Sensor check required                                                                                                    |
| Fluid volume             | В     | Fluid volume implausible<br>The brine circulation is checked within a defined<br>period of time. If the fluid volume is implausible, the<br>system is switched off with an A alarm |
| Pump 1                   | В     | Pump frequency converter has triggered -> System check required                                                                                                    |
| Pump 2                   | В     | Pump frequency converter has triggered -> System check required                                                                                                    |
| Pump 1 and pump 2        | A     | If both pumps have a fault, the system switches off<br>→ Pump frequency converter is faulty -> System<br>check required                                                            |
| Sole pressure warning    | В     | Pressure sensor reports lack of system pressure -> System check required                                                                                                    |
| Sole pressure fault      | A     | Pressure sensor reports lack of system pressure -><br>System check required                                                                                                    |

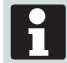

Class A alarms lead to system shut-down.

## 4.3 Display menu

The screens that are not described must be skipped with the Enter key when they appear.

The **Start menu** visualises the current status with symbols in the top line. The digital enable is shown in "Ext. Demand" and the analogue request signal in "Demand". The Optimizing display indicates whether or not the optimisation is active.

|   | HydroOpt M Off | 1/7      |   |
|---|----------------|----------|---|
| 1 | Time           | 10:45:59 | • |
|   | Date           | 02.07.19 |   |
| A | Demand source  | Convent. | - |
|   |                |          |   |
|   | Ext. Demand    | Off      |   |
|   | Demand         | 100.0 %  |   |
|   | Optimizing     | Off      |   |

If the higher-level controller does not enable it, "Off" appears in the main menu.

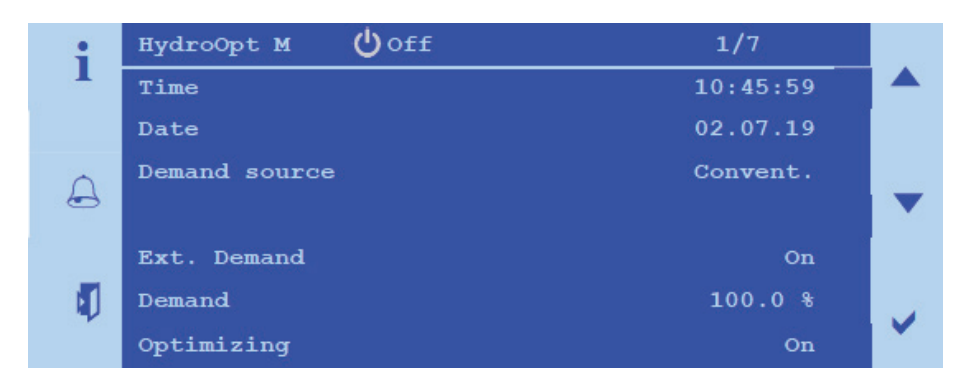

In the main menu, the access level can be logged in, settings adjusted and system information retrieved.

The displayed language can be changed with the service password in the main menu.

|   | Main menu 1/4  |   |
|---|----------------|---|
| 1 | Enter password |   |
|   | Information    |   |
| A | Settings       | ÷ |
| Ø | Versions       | ~ |

System information, e.g. temperatures and brine/air volumes, can be viewed in the main menu under Information. These can vary depending on the expansion stage.

|   | Information      | 3/30     |    |
|---|------------------|----------|----|
| 1 | Ext. demand      | 100.%    |    |
|   | BMS demand       | 0.0%     |    |
| 0 | Demand source    | Convent. | 20 |
| 6 | Energy volume    |          |    |
|   | Feed temp.       | 24.3°C   |    |
|   | Return temp.     | 16.1°C   |    |
|   | Power ctr. valve | 100.%    |    |

Information about energy volumes can be found under the "Energy volume" menu item.

| i      | Information      | 3/30      |  |
|--------|------------------|-----------|--|
|        | Ext. demand      | 100.%     |  |
|        | BMS demand       | 0.0%      |  |
| $\cap$ | Demand source    | Konventio |  |
| 6      | Energy volume    |           |  |
|        | Feed temp.       | 24.3°C    |  |
|        | Return temp.     | 16.1°C    |  |
|        | Power ctr. valve | 100.%     |  |

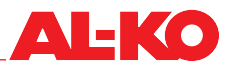

| i      | Energy volume                  | 1/6      |   |
|--------|--------------------------------|----------|---|
|        | Htg. Power over air            | 25.3 kW  |   |
|        | Cool. Power over air           | 0.0 kW   |   |
| $\cap$ | Heat. Energy over air          | 3865 kWh |   |
| 6      | Cool ernergy over air          | 165 kWh  |   |
|        | Total. Energy over<br>echanger | 4030 kWh |   |
| ų.     | Sum energy                     | 4030 kWh | ~ |

# 4.4 Main menu (Info key)

The selection of menu items changes depending on the access level:

- Password input
- Information
- Settings
- Versions

The display of the screens depends on the system configuration. Only the screens required for the system configuration are displayed.

#### 4.4.1 Password menu

Access rights are delivered from the factory as follows:

| Level   | Default password | Description                                                                    |
|---------|------------------|--------------------------------------------------------------------------------|
| User    | 1000             | Level for the operator to select the setpoint source and alarm acknowledgement |
| Service | ***              | Level for service technicians with many parameter settings                     |
| Factory | ***              | Manufacturer level for fixed parameters that are set in the factory            |

The password can be changed in the corresponding access level.

Example:

If the factory user password is entered in password input, a key symbol appears at the top right of the control unit as an indicator of the "User" access level. Two keys are displayed when the service password is entered.

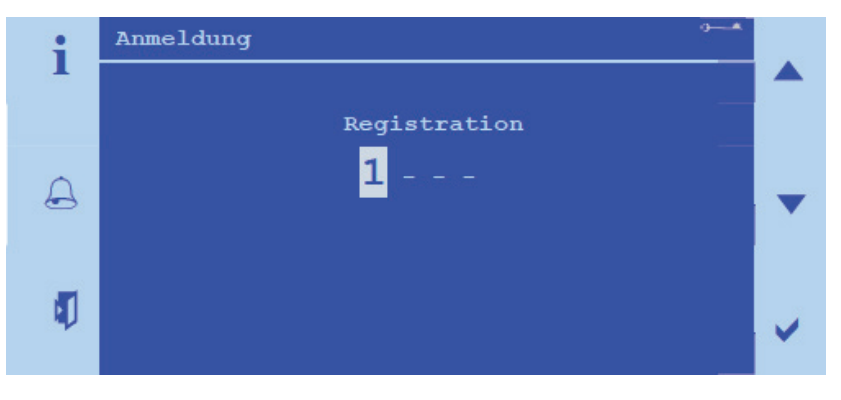

#### 4.4.2 Settings

The setting options vary depending on the expansion stage. The date and time can be changed with the user password. All other settings fall under service applications.

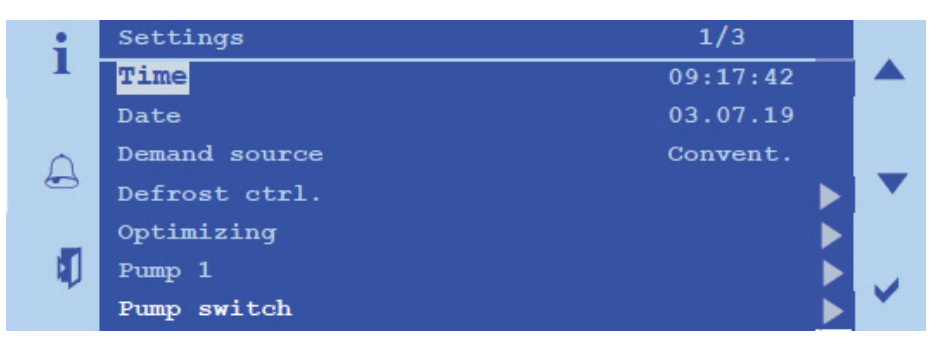

Under Settings, the service technician can adjust the system parameters in the service level.

Always set a valid date or the correct time in order to obtain all functions.

#### 4.4.3 Commissioning menu

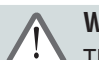

Warning!

• The safety functions of the software can be deactivated if incorrect settings are made.

Commissioning can only be achieved by entering the service password.

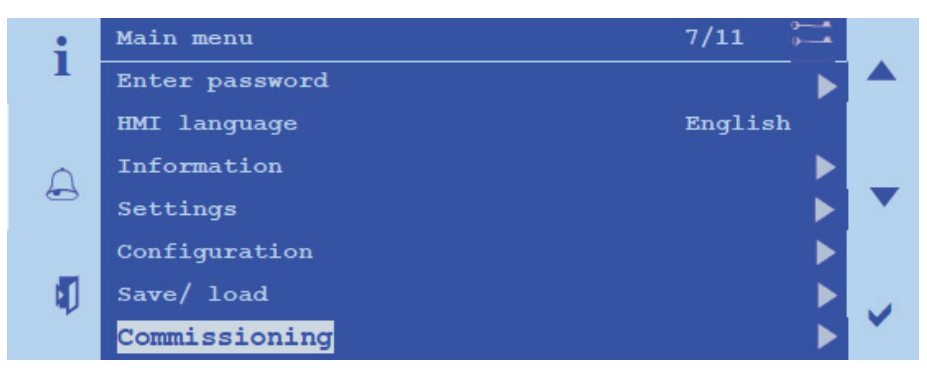

During commissioning, measurement and control signals can be checked for plausibility with the service password.

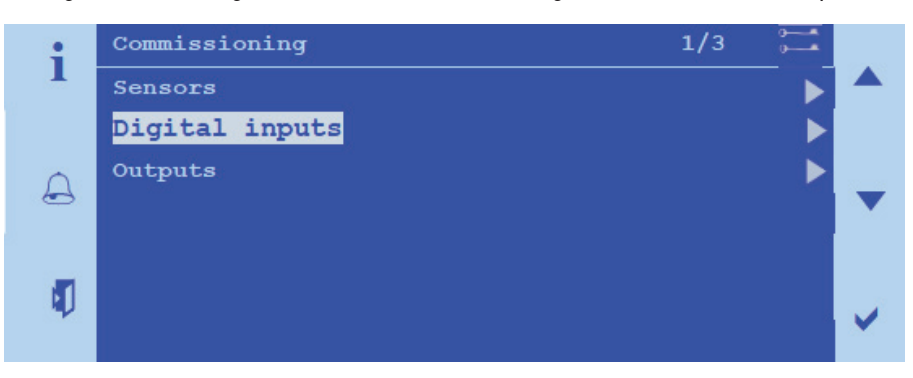

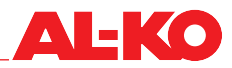

Example of a manual value specification.

| - <b>i</b> - | Digital Inputs         | 1/9 |   |  |
|--------------|------------------------|-----|---|--|
|              | Ext. release           |     |   |  |
|              | Coil cut               |     |   |  |
|              | Operate coil 1         |     |   |  |
|              | Operate coil 2         |     |   |  |
|              | Operate coil 3         |     |   |  |
| $\cap$       | Warning fluid pressure |     |   |  |
| 6            | Alarm fluid pressure   |     |   |  |
|              | Alarm Pump 1           |     |   |  |
|              | Alarm Pump 2           |     | 3 |  |
| _            |                        |     |   |  |
| 1            |                        |     |   |  |

Decommissioning must be set to active. The actual value can then be entered manually.

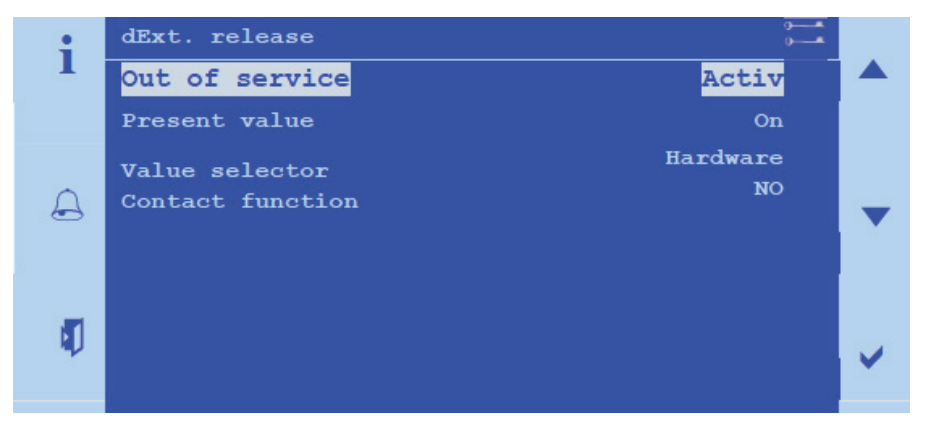

The presence of a manual value entry can be indicated by orange/red flashing of the Info LED.

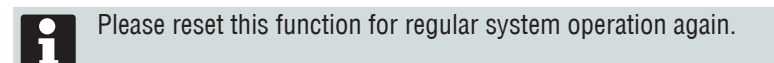

#### 4.4.4 System information

The version number can be found in the main menu. The currently installed software versions are documented in versions.

#### 4.4.5 System integrator

#### Modbus (optional)

The HYDROOPT M controller can be connected to a higher-level controller via a communication interface. The service password is required for this. The Modbus variant is explained below.

To set the interface, navigate to the following menu item:

#### Main menu (press the INFO key) > System integrator > Modbus

| Name              | Range                                  | Explanation                                                                                                    |
|-------------------|----------------------------------------|----------------------------------------------------------------------------------------------------|
| MB type           | None<br>Slave                          | No connection via Modbus<br>HYDROOPT M controller as slave for a higher-level controller                                                                  |
| Address           | 0247                                   | Address of the HYDROOPT M controller                                                                                                    |
| MB ComType        | RTU Int<br>TCP/IP                      | Modbus RTU (via serial RS485 interface)<br>Modbus TCP/IP (via the IP network)                                                                             |
| Baud rate         | 2400<br>4800<br>9600<br>19200<br>38400 | Baud rate for communication in the Modbus system<br>(Modbus RTU only)                                                                                     |
| Parity            |                                        | Parity for communication in the Modbus system (Modbus RTU only)                                                                                           |
| Stop bits         |                                        | Number of stop bits for communication in the Modbus system (Modbus RTU only)                                                                              |
| Termination       | Passive<br>Active                      | Terminal resistance at the serial interface in the controller deacti-<br>vated<br>Terminal resistance at the serial interface activated in the controller |
| Restart required! | Execute                                | After changes have been made to the parameters, the controller must be restarted with Execute to accept the data.                                         |

If the Modbus connection is used via the IP network, network settings can be found under the following menu item:

# Main menu (press the INFO key) > System integrator > IP Config

| Name                  | Range             | Explanation                                                                                                    |
|-----------------------|-------------------|----------------------------------------------------------------------------------------------------|
| DHCP                  | Active<br>Passive | Setting the type of address reference:<br>Obtain the address from the DHCP server.<br>Permanently set IP address. |
| Current IP            |                   | Display of the controller IP address                                                                              |
| Curr. mask            |                   | Display of the subnet mask                                                                                        |
| Curr. gateway         |                   | Display of the gateway address                                                                                    |
| Set IP                | XXX.XXX.XXX.XXX   | Entry of the controller IP address if DHCP is set to passive                                                      |
| Set mask              | XXX.XXX.XXX.XXX   | Entry of the subnet mask                                                                                          |
| Set gateway           | XXX.XXX.XXX.XXX   | Entry of the gateway address                                                                                      |
| Primary DNS           | XXX.XXX.XXX.XXX   | Entry of the primary DNS server                                                                                   |
| Secondary DNS         | XXX.XXX.XXX.XXX   | Entry of the secondary DNS server                                                                                 |
| Name                  |                   | Display of the controller name                                                                                    |
| MAC                   |                   | Display of the controller MAC address.                                                                            |
| Link                  | Active<br>Passive | No connection to Ethernet.<br>Connection to Ethernet.                                                             |
| 100 Mbit              | Active<br>Passive | Switching the transmission speed:<br>10 Mbit<br>100 Mbit                                                          |
| Advanced              |                   | Change the access data (user names, passwords)                                                                    |
| After changing values |                   |                                                                                                    |
| Restart required!     | Execute           | After changes have been made to the parameters, the controller must be restarted with Execute to accept the data. |

| Access       |                   | Address | Description ENG | Data Type | Unit Value        |
|--------------|-------------------|---------|-----------------|-----------|-------------------|
| Input Status | Read-Only for BMS | 1x0001  | ext. demand     | Bit       | 0 = Off<br>1 = On |
| Input Status | Read-Only for BMS | 1x0002  | Operating mode  | Bit       | 0 = Off<br>1 = On |
| Input Status | Read-Only for BMS | 1x0003  | Pump 1          | Bit       | 0 = Off<br>1 = On |

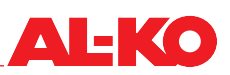

| Access         |                       | Address | Description ENG          | Data Type     | Unit Value           |
|----------------|-----------------------|---------|--------------------------|---------------|----------------------|
| Input Status   | Read-Only for BMS     | 1x0004  | Pump 2                   | Bit           | 0 = Off<br>1 = On    |
| Input Status   | Read-Only for BMS     | 1x0005  | Optimizing               | Bit           | 0 = Off<br>1 = On    |
| Input Status   | Read-Only for BMS     | 1x0006  | Coil 1                   | Bit           | 0 = Off<br>1 = On    |
| Input Status   | Read-Only for BMS     | 1x0007  | Coil 2                   | Bit           | 0 = Off<br>1 = On    |
| Input Status   | Read-Only for BMS     | 1x0008  | Coil 3                   | Bit           | 0 = Off<br>1 = On    |
| Input Status   | Read-Only for BMS     | 1x0009  | Warning                  | Bit           | 0 = 0k<br>1 = Alarm  |
| Input Status   | Read-Only for BMS     | 1x0010  | Central alarm            | Bit           | 0 = 0k<br>1 = Alarm  |
| Input Status   | Read-Only for BMS     | 1x0011  | Coil cut                 | Bit           | 0 = Off<br>1 = On    |
| Input Status   | Read-Only for BMS     | 1x0012  | Operate coil 1           | Bit           | 0 = Off<br>1 = On    |
| Input Status   | Read-Only for BMS     | 1x0013  | Operate coil 2           | Bit           | 0 = Off<br>1 = On    |
| Input Status   | Read-Only for BMS     | 1x0014  | Operate coil 3           | Bit           | 0 = Off<br>1 = On    |
| Input Status   | Read-Only for BMS     | 1x0015  | Alarm pump 1             | Bit           | 0 = Off<br>1 = On    |
| Input Status   | Read-Only for BMS     | 1x0016  | Alarm pump 2             | Bit           | 0 = Off<br>1 = On    |
| Input Status   | Read-Only for BMS     | 1x0017  | Demand                   | Bit           | 0 = Off<br>1 = On    |
| Input Status   | Read-Only for BMS     | 1x0018  | Feed cooling             | Bit           | 0 = Off<br>1 = On    |
| Coil Status    | Read-Write for<br>BMS | 0x0001  | BMS release              | Bit           | 0 = Off<br>1 = On    |
| Coil Status    | Read-Write for<br>BMS | 0x0002  | Al. acknowledge          | Bit           | 0 = Off<br>1 = Execu |
|                |                       |         |                          |               |                      |
| Input Register | Read-Only for BMS     | 3x0001  | Feed temp.               | Signed Word   | 0,1 °C               |
| Input Register | Read-Only for BMS     | 3x0002  | Return temp.             | Signed Word   | 0,1 °C               |
| Input Register | Read-Only for BMS     | 3x0003  | Feed temp. after<br>feed | Signed Word   | 0,1 °C               |
| Input Register | Read-Only for BMS     | 3x0004  | Sum. air volume          | Signed Word   | 0,1 m³/h             |
| Input Register | Read-Only for BMS     | 3x0005  | Fluid volume             | Signed Word   | 0,1 m³/h             |
| Input Register | Read-Only for BMS     | 3x0006  | Eff. pressure 1          | Signed Word   | 1Pa                  |
| Input Register | Read-Only for BMS     | 3x0007  | Eff. pressure 2          | Signed Word   | 1Pa                  |
| Input Register | Read-Only for BMS     | 3x0008  | Demand                   | Unsigned Word | 0,1%                 |
| Input Register | Read-Only for BMS     | 3x0009  | Power ctr. valve         | Unsigned Word | 0,1%                 |
| Input Register | Read-Only for BMS     | 3x0010  | Pump 1 signal            | Unsigned Word | 0,1%                 |
| Input Register | Read-Only for BMS     | 3x0011  | Pump 1 signal            | Unsigned Word | 0,1%                 |
| Input Register | Read-Only for BMS     | 3x0012  | Sum. energy              | Signed Word   | 1Pa                  |
| Input Register | Read-Only for BMS     | 3x0013  | Demand source            | Signed Word   | 1Pa                  |
| Input Register | Read-Only for BMS     | 3x0014  | Air volume P1            | Signed Word   | 0,1 m³/h             |
| Input Register | Read-Only for BMS     | 3x0015  | Air volume P2            | Signed Word   | 0,1 m³/h             |
| Input Register | Read-Only for BMS     | 3x0016  | Defrost valve            | Unsigned Word | 0,1%                 |

| Access           |                       | Address | Description ENG                                                     | Data Type     | Unit Value |
|------------------|-----------------------|---------|---------------------------------------------------------------------|---------------|------------|
| Input Register   | Read-Only for BMS     | 3x0017  | Demand                                                              | Unsigned Word | 0,1%       |
| Input Register   | Read-Only for BMS     | 3x0018  | State<br>0=Off;<br>1=On;<br>2=Optimizing;<br>3=Defrost;<br>4=Alarm; | Unsigned Word |            |
|                  |                       |         |                                                                     |               |            |
| Holding Register | Read-Write for<br>BMS | 4x0001  | BMS demand                                                          | Unsigned Word | 0,1%       |

## **BACnet/IP** (optional)

System-specific Bacnet data points are stored in the controller. Please observe the integration instructions which you receive when purchasing the selected communication module.

| abiast name                   | abiaat tura | abiaat instance | description ENC |
|-------------------------------|-------------|-----------------|-----------------|
|                               | object-type | object-instance | description ENG |
| PUL908_FF9FAF                 | 8           | 4169647         | Device lemplate |
| BACnetClientConfig            | 10          | 1               |                 |
| BACnetCovConfig               | 10          | 2               |                 |
| ErrorLog                      | 10          | 3               |                 |
| HistroyLog                    | 10          | 4               |                 |
| BACnetEventEnrollmentConfig   | 10          | 5               |                 |
| EDE-File                      | 10          | 6               |                 |
| EDE-File_StateText            | 10          | 7               |                 |
| BACnetNotificationClassConfig | 10          | 8               |                 |
| BACnetDynamicTrendlogConfig   | 10          | 9               |                 |
| TrendObj1                     | 20          | 1               |                 |
| TrendObj2                     | 20          | 2               |                 |
| TrendObj3                     | 20          | 3               |                 |
| TrendObj4                     | 20          | 4               |                 |
| TrendObj5                     | 20          | 5               |                 |
| TrendObj6                     | 20          | 6               |                 |
| TrendObj7                     | 20          | 7               |                 |
| TrendObj8                     | 20          | 8               |                 |
| TrendObj9                     | 20          | 9               |                 |
| TrendObj10                    | 20          | 10              |                 |
| TrendObj11                    | 20          | 11              |                 |
| TrendObj12                    | 20          | 12              |                 |
| TrendObj13                    | 20          | 13              |                 |
| TrendObj14                    | 20          | 14              |                 |
| TrendObj15                    | 20          | 15              |                 |
| TrendObj16                    | 20          | 16              |                 |
| TrendObj17                    | 20          | 17              |                 |
| TrendObj18                    | 20          | 18              |                 |
| TrendObj19                    | 20          | 19              |                 |
| TrendObj20                    | 20          | 20              |                 |
| TrendObj21                    | 20          | 21              |                 |
| TrendObi22                    | 20          | 22              |                 |
| TrendObi23                    | 20          | 23              |                 |
| TrendObi24                    | 20          | 24              |                 |
|                               |             | I - '           | 1               |

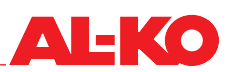

| object-name                 | object-type | object-instance | description ENG        |
|-----------------------------|-------------|-----------------|------------------------|
| TrendObj25                  | 20          | 25              |                        |
| TrendObj26                  | 20          | 26              |                        |
| TrendObj27                  | 20          | 27              |                        |
| TrendObj28                  | 20          | 28              |                        |
| TrendObj29                  | 20          | 29              |                        |
| TrendObj30                  | 20          | 30              |                        |
| BMSAImAck                   | 3           | 30029           | BMS Alm ack            |
| Inlettemperature            | 0           | 36600           | Feed temp.             |
| Returntemperature           | 0           | 26206           | Return temp.           |
| Soleflowvolumelpm           | 0           | 11049           | Fluid volume           |
| pressure1                   | 0           | 28519           | Eff. pressure 1        |
| pressure2                   | 0           | 24324           | Eff. pressure 2        |
| Inlettemperatureafterinfeed | 0           | 54992           | Temp. After feed       |
| extract exchanger 1         | 3           | 63397           | Operate coil 1         |
| extract exchanger 2         | 3           | 44789           | Operate coil 2         |
| extract exchanger 3         | 3           | 39365           | Operate coil 3         |
| Solelowpressurewarning      | 3           | 62468           | Warning fluid pressure |
| SolelowpressureAlarm        | 3           | 34533           | Alarm fluid pressure   |
| Nosoleflow                  | 3           | 37994           | Fluid flow             |
| Pump1alarm                  | 3           | 37430           | Alarm pump 1           |
| Pump2alarm                  | 3           | 2538            | Alarm pump 2           |
| Soleflowvolumeqm            | 2           | 12675           | Fluid volume           |
| frostcontroler              | 2           | 22201           | Frost valve            |
| Frostvalve                  | 1           | 500             | defrost valve          |
| Operatingmode               | 19          | 39944           | Operating mode         |
| Airvolume1                  | 2           | 24709           | Air volume P1          |
| Airvolume2                  | 2           | 20710           | Air volume P2          |
| Summaryairvolume            | 2           | 26578           | Sum. air volume        |
| actualsignaloptimazing      | 2           | 1087            | Opt_Ctrl.PrVal         |
| CmdPump1                    | 4           | 4295            | Pump 1                 |
| Pump1                       | 1           | 35056           | Demand pump 1          |
| CmdPump2                    | 4           | 51269           | Pump 2                 |
| Pump2                       | 1           | 26146           | Demand pump 2          |
| Powervalve                  | 1           | 25280           | Power ctr. valve       |
| Cmdsource                   | 19          | 45287           | Demand source          |
| DemandBMS                   | 19          | 39795           | BMS release            |
| Externaldemand              | 19          | 54661           | Ext. demand            |
| DemandDisplay               | 2           | 11145           | Demand                 |
| Optimazing                  | 19          | 35330           | Optimizing             |
| leadingPumpsignal           | 2           | 21693           | Signal pump            |
| Aktivpump                   | 19          | 27914           | Number of pumps        |
| Globalalarm                 | 4           | 41370           | Central alarm          |
| Warning                     | 4           | 50808           | Warning                |
| State                       | 4           | 9161            | Operating mode         |
| Htgrecovery                 | 2           | 33917           | Htg. power over air    |
| Clg                         | 2           | 32980           | Cool. power over air   |
| Recovery                    | 2           | 23344           | Sum energy             |

# 4.5 Further operating options

#### 4.5.1 HMI Web

With the HMI Web, the entire system can be fully configured and put into operation according to the logged-in password level. HMI Web is part of the standard controller equipment.

It can be accessed via the network connection of the controller via a terminal device provided by the customer (PC, notebook, tablet) with a web browser. Menu structure and password levels are identical to HMI Basic.

This access is also possible wirelessly by using a commercially available WLAN router.

| Step | Description                                                                                                    |
|------|----------------------------------------------------------------------------------------------------|
| 1    | Make sure that the controller and the on-site terminal device (PC, notebook, tablet) with which you want to access the Web interface are in the same network.<br>Settings such as DHCP may be necessary. If you have connection problems, contact the responsible network administrator.                                |
| 2    | Open an HTML5-enabled web browser on the terminal device.<br>The following browsers are tested and supported: Google Chrome, Mozilla Firefox, Microsoft Edge.                                                                                                    |
| 3    | Enter the IP address of the controller in the address bar of the web browser.<br>The IP address of the controller can be read from the local control unit.<br>Authentifizierung erforderlich<br>http://10.4.111.21<br>Die Verbindung zu dieser Website ist nicht sicher<br>Nutzername<br>Passwort<br>Anmelden Abbrechen |
| 4    | Enter username and password.<br>Default username: WEB default password: SBTAdmin!<br>Username and password can be changed.<br>The Web interface appears.<br>CHEKO                                                                                                    |
| 5    | For the extended activation of the system graphic (Web Picture):<br>Enter the username: ADMIN and the order-specific password.                                                                                                    |

Visually, the display of the HMI Web in the web browser is based on the HMI Facility. The keys described below can be pressed with the mouse button (PC, notebook) or by touch (tablet), depending on the terminal device used. Menu items or detail pages can be selected directly. Use the mouse wheel (PC, notebook) or gestures (tablet) in the menu to scroll up and down.

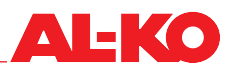

# **AL-KO**

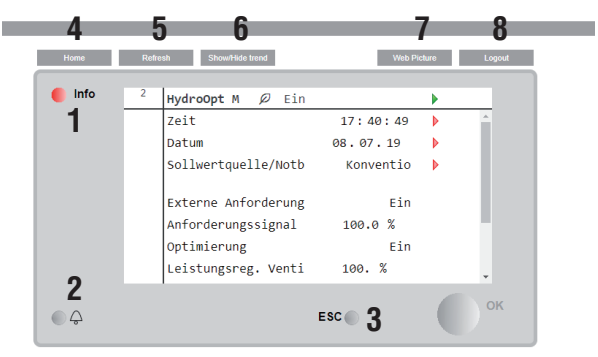

AL-KO Kober SE | Corporate Information | Privacy Policy | Air Technology |

| No. | Designation                      | General function                                                                                                    |
|-----|----------------------------------|----------------------------------------------------------------------------------------------------|
| 1   | INFO button with integrated LED  | Press this button to return to the home page. The integrated LED indi-<br>cates the system status.                                                                                                    |
| 2   | ALARM button with integrated LED | Press this button to access the alarm pages. The integrated alarm LED indicates the alarm and acknowledgement status.                                                                                                    |
| 3   | ESC button                       | Press this button to return to the previous page.                                                                                                    |
| 4   | Home                             | Press this button to return to the home page.                                                                                                    |
| 5   | Refresh                          | Updates the browser window.                                                                                                    |
| 6   | Show/Hide Trend                  | Shows or hides the online trend window below the user interface. To<br>record a value (e.g. supply air temperature), press a value directly.<br>When the trend window is displayed, it is immediately displayed in the<br>window.<br>Up to five values can be simultaneously recorded online.<br>The online trend function is used for commissioning and diagnostics.<br>The data will not be saved. |
| 7   | System graphic (Web Picture)     | The system display is visualised graphically.                                                                                                    |
| 8   | Login                            | Press this button to enter the password.                                                                                                    |

# 4.5.2 System graphic (optional)

Once this option has been enabled, the system can be visualised on the PC using a system graphic via a LAN connection.

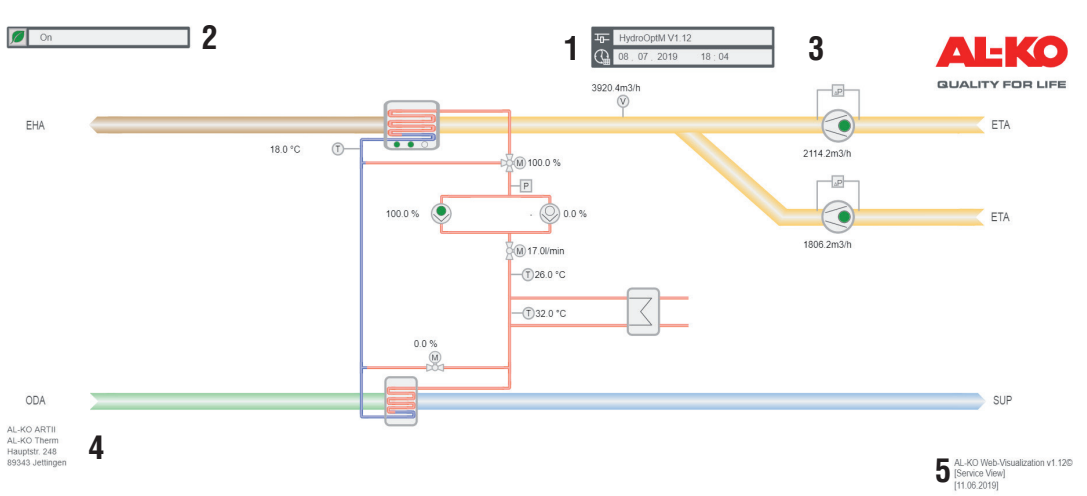

| No. | Symbol | Description                                                                             |
|-----|--------|-----------------------------------------------------------------------------------------|
| 1   | 뉵      | Display of the name and version of the controller software                              |
|     |        | Display of the system time of the controller (date)                                     |
|     |        | Display of the system time of the controller (time)                                     |
| 2   |        | Display of the current operating mode:<br>Off<br>On<br>Defrost protection<br>Optimizing |
| 3   | ((4))  | Group A (danger/urgent)                                                                 |
|     | ((_()) | Group B (low)                                                                           |
|     | ((_))  | Group C (warning)                                                                       |
| 4   |        | Location description of the system (change in the controller possible)                  |
| 5   |        | Version number of the visualisation system                                              |

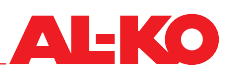

# 5 Warnings, faults and emergencies

# Warning!

Diagnostics, fault elimination and recommissioning must only be performed by authorised persons. This is especially true when working on electrical equipment inside the switch cabinet (e.g. testing, replacement, etc.).

A distinction is made between warning messages (heat recovery operation is maintained) and fault messages. Both are communicated to the BCS via potential-free contact and via bus.

A malfunction message must be acknowledged on-site after the error is corrected.

Error messages are shown on the controller in plain text.

In case of emergency and in case of questions, please contact the manufacturer of your Air Technology system, one of our branch offices or us directly:

| AL-KO THERM GMBH          | Telephone: | (+49) 8225/ 39-0        |
|---------------------------|------------|-------------------------|
| Hauptstraße 248-250       | Telefax:   | (+49) 8225/ 39-2113     |
| 89343 Jettingen-Scheppach | E-mail:    | service.center@al-ko.de |
|                           | Web:       | www.al-ko.com           |

# 6 Maintenance

The owner of an air conditioning system is obliged to have the system maintained regularly by trained specialist personnel.

AL-KO THERM recommends that maintenance of the overall AC system is carried out in accordance with German VDMA 24186 and VDI 6022.

Upon conclusion of a maintenance contract, AL-KO THERM GMBH takes over these tasks.

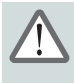

# Warning!

Installation, commissioning, maintenance, and repair work may only be performed by trained and qualified specialist personnel.

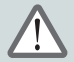

## Warning!

When working on the HYDROOPT M<sup>®</sup>, the device must normally be disconnected from the power supply beforehand, the main switch and/or repair switch turned off (all poles switched off), and secured against unauthorised reactivation.

Once work is complete on the device, the responsible party must make sure that no personnel are in the vicinity of the system as well as that all factory installed protection measures are functional before putting the device back into operation.

Only use original consumable materials and spare parts. This is the only way to ensure safe operation. The warranty may also be invalidated.

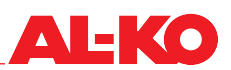

# 6.1 Maintenance schedule

Excerpt from VDMA 24186-1 and -4

| ltem                                |                                                                                                    | Implem                | entation    |
|-------------------------------------|----------------------------------------------------------------------------------------------------|-----------------------|-------------|
| Assembly/<br>Component/<br>Activity | Activity                                                                                                | Periodically<br>every | As required |
| 8                                   | Pipe network (VDMA 24186-1)                                                                             |                       |             |
| 8.1                                 | Pumps                                                                                                   |                       |             |
| 8.1.1                               | Check exterior for dirt, damage, corrosion and a secure fit                                             | 3 mon                 |             |
| 8.1.2                               | Function-maintaining cleaning (exterior)                                                                |                       | Х           |
| 8.1.3                               | Check functionality                                                                                     | 6 mon                 |             |
| 8.1.4                               | Check leak-tightness (visual check)                                                                     | 3 mon                 |             |
| 8.1.5                               | Drive elements                                                                                          | VDMA 2                | 24186-4     |
| 8.1.6                               | DDC technology                                                                                          | VDMA 2                | 24186-4     |
| 8.2                                 | Shut-off, adjustment, and control fittings                                                              | 1                     |             |
| 8.2.1                               | Check exterior for damage and corrosion (visual check)                                                  | 3 mon                 |             |
| 8.2.2                               | Check functionality                                                                                     | 6 mon                 |             |
| 8.2.3                               | Check leak-tightness (visual check)                                                                     | 3 mon                 |             |
| 8.2.6                               | Actuators                                                                                               | VDMA 2                | 4186-4      |
| 8.3                                 | Dirt trap                                                                                               | 1                     |             |
| 8.3.1                               | Check for soiling                                                                                       |                       | Х           |
| 8.3.2                               | Clean the sieve                                                                                         |                       | Х           |
| 8.3.3                               | Check the sieve for damage                                                                              |                       | Х           |
| 8.4                                 | Piping and expansion tanks                                                                              | 1                     |             |
| 8.4.1                               | Check the exterior of accessible piping for damage, leak-tightness and secure fitting                   | 3 mon                 |             |
| 8.4.2                               | Check heat insulation for damage and completeness                                                       | 3 mon                 |             |
| 8.4.3                               | Check temperature and pressure measurement devices for damage and display accuracy (plausibility check) | 3 mon                 |             |
| 8.4.4                               | Check functionality of safety equipment                                                                 | 6 mon                 |             |
| 8.4.5                               | Check compensators for damage and secure fitting (visual check)                                         | 3 mon                 |             |
| 8.4.6                               | Check fluid level                                                                                       | 3 mon                 |             |
| 8.4.7                               | Top off fluid                                                                                           |                       | Х           |
| 8.4.8                               | Check the heat carrier of circulation-linked systems for frost resistance <sup>(1)</sup>                | 12 mon                |             |
| 8.4.9                               | Check functionality of piping trace heating                                                             | 6 mon                 |             |
| 8.4.10                              | Check functionality of venting valves                                                                   | 6 mon                 |             |
| 8.4.11                              | Venting                                                                                                 |                       | Х           |
|                                     | <sup>(1)</sup> See overview sheet on HVE for specifications                                             |                       |             |
| 10                                  | Drive elements (according to VDMA 24186-1)                                                              | •                     |             |
| 10.1                                | Electric motors                                                                                         |                       |             |
| 10.1.1                              | Check the exterior for dirt, secure fitting, damage, and corrosion                                      | 3 mon                 |             |
| 10.1.2                              | Function-maintaining cleaning (exterior)                                                                |                       | Х           |
| 10.1.3                              | Check direction of rotation                                                                             |                       | Х           |
| 10.1.4                              | Re-tighten connection terminals                                                                         |                       | Х           |
| 10.1.5                              | Measure tension                                                                                         | 12 mon                |             |
| 10.1.6                              | Check connection terminals to ensure they are seated firmly                                             | 12 mon                |             |
| 10.1.7                              | Measure power consumption                                                                               | 12 mon                |             |
| 10.1.8                              | Measure phase symmetry                                                                                  | 12 mon                |             |
| 10.1.9                              | Check for smooth running and temperature increase                                                       | 12 mon                |             |
| 10.1.10                             | Check bearings for noise                                                                                | 3 mon                 |             |
| 10.1.11                             | Grease bearings using a regreasing unit                                                                 |                       | Х           |

| ltem                                |                                                                           | Implementation        |             |
|-------------------------------------|---------------------------------------------------------------------------|-----------------------|-------------|
| Assembly/<br>Component/<br>Activity | Activity                                                                  | Periodically<br>every | As required |
| 10.1.12                             | Check the function of the protection device                               | 6 mon                 |             |
| 11                                  | Documentation and marking (according to VDMA 24186-1)                     |                       | <u> </u>    |
| 11.1                                | Maintenance-relevant documents                                            |                       |             |
|                                     | Overview sheet available in HVE                                           | 3 mon                 |             |
| 11.1.1                              | Inventory documents folder available                                      | 3 mon                 |             |
| 2                                   | Switch cabinets (according to VDMA 24186-4)                               | I                     | <u>I</u>    |
| 2.1                                 | Control part                                                              |                       |             |
| 2.1.1                               | Check for proper and functional installation and check ambient conditions | 12 mon                |             |
| 2.1.2                               | Check for dirt, damage, corrosion, and a secure fit                       | 12 mon                |             |
| 2.1.3                               | Check protective covers                                                   | 12 mon                |             |
| 2.1.7                               | Function-maintaining cleaning                                             |                       | Х           |
| 2.1.8                               | Check connections                                                         | 12 mon                |             |
| 2.1.9                               | Check functional elements (e.g. operating and display equipment)          | 12 mon                |             |
| 2.1.11                              | Check switching and control processes                                     |                       | Х           |
| 3                                   | Field equipment (according to VDMA 24186-4)                               | I                     | <u>I</u>    |
| 3.1                                 | Sensors (brine temperature sensor, magnetic ind. flow rate transmitter)   |                       |             |
| 3.1.1                               | Check for proper and functional installation and check ambient conditions | 12 mon                |             |
| 3.1.2                               | Check for dirt, damage, corrosion, and a secure fit                       | 12 mon                |             |
| 3.1.3                               | Function-maintaining cleaning                                             |                       | Х           |
| 3.1.6                               | Check measurement signals                                                 | 12 mon                |             |
| 4                                   | Controller (according to VDMA 24186-4)                                    | l                     |             |
| 4.1                                 | Controller (CPU HEHR Connector)                                           |                       |             |
| 4.1.4                               | Check integral power supply (e.g. buffer battery)                         | 12 mon                |             |
| 4.1.6                               | Check functional elements (e.g. operating and display equipment)          | 12 mon                |             |
| 4.1.8                               | Check input signals (e.g. sensors, remote dial, reference variable)       | 12 mon                |             |
| 4.1.9                               | Check control loop and control signal                                     | 12 mon                |             |
| 5                                   | Sub-stations (according to VDMA 24186-4)                                  | I                     |             |
| 5.1                                 | Sub-station                                                               |                       |             |
| 5.1.15                              | Check power failure and power recovery behaviour                          | 12 mon                |             |
| 10                                  | Documentation (according to VDMA 24186-4)                                 |                       |             |
| 10.1                                | Maintenance-relevant documents                                            |                       |             |
| 10.1.1                              | Check for presence (circuit diagram, CHC operating instructions)          | 12 mon                |             |
| 10.2                                | Existing system markings (signage)                                        |                       |             |
| 10.2.1                              | Check for availability                                                    | 12 mon                |             |

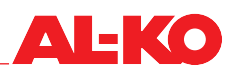

# 7 Shut-down

# 7.1 Decommissioning

The system can remain permanently filled with the glycol/water mixture.

Disconnect the system from the power supply before beginning work (shut down all poles) and secure it to prevent unauthorised reactivation.

#### Important!

Certain system parts are under pressure. Therefore, drain off the glycol/water mixture before starting the dismantling.

If the system is decommissioned for a long period of time, the instructions for the individual components must be observed.

The information from the component manufacturers must also be followed (request this information if necessary).

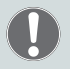

## Important!

In winter, there is a risk of freezing due to residual water in individual components. If necessary, take suitable measures such as adding frost protection/taking frost protection measures. Before recommissioning, follow the points in the commissioning and maintenance chapters.

# 7.2 Dismantling

Disconnect the system from the power supply before beginning work (shut down all poles) and secure it to prevent unauthorised reactivation.

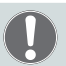

## Important!

Certain system parts are under pressure.

Disassembly may only be performed by trained technical personnel.

Dismantling must be carried out according to the currently valid and applicable occupational safety and accident prevention regulations.

## 7.3 Disposal

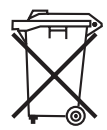

Do not dispose of worn-out equipment, spent batteries or rechargeable batteries in domestic waste. When disposing of the HYDROOPT  $M^{\otimes}$ , operating material or accessories, comply with the relevant local environmental and recycling regulations in your country and community that are applicable at the time when the activity is undertaken.

# 8 Appendix

# 8.1 Commissioning list

#### Attention of:

Company:

|                                                                                              | Yes | No |
|----------------------------------------------------------------------------------------------|-----|----|
| Central ventilation unit ready for operation                                                 |     |    |
| Connection on air side available                                                             |     |    |
| Air volume measurements carried out                                                          |     |    |
| Hydraulic station:                                                                           |     |    |
|                                                                                              | Yes | No |
| Hydraulic station installed and piped                                                        |     |    |
| All heat exchangers connected in counterflow                                                 |     |    |
| Expansion vessel with safety valve installed                                                 |     |    |
| System filled with glycol/water mixture                                                      |     |    |
| Glycol content measured                                                                      | 9   | 0  |
| Read system fill pressure in idle state                                                      | b   | ar |
| Pump vented                                                                                  |     |    |
| Electrical mains supply: Voltage measurement performed                                       |     |    |
| Exhaust air shut-off valves connected (only for systems with several exhaust air exchangers) |     |    |
| Enable and demand from GLT connected                                                         |     |    |
| Enable and demand checked                                                                    |     |    |

#### **Optional functions:**

|                                                                                         | Yes | No |
|-----------------------------------------------------------------------------------------|-----|----|
| Supply air measurement of pressure transmitter 4-20 mA set; and in operation?           |     |    |
| Signal of all heat exchangers disconnected tested                                       |     |    |
| Signals of exhaust air exchanger 1, 2, 3 in operation and their shut-off valves 1, 2, 3 |     |    |

#### Functional test:

Optimisation function checked (set demand to 100% and test brine optimisation with variable air volume 1 m<sup>3</sup>/h brine should correspond to approx. 3300 m<sup>3</sup>/air)

# Evidence of heat recovery

| Supply air volume                 | <br>m³/h |
|-----------------------------------|----------|
| Exhaust air volume                | <br>m³/h |
| Outdoor air temperature           | <br>_°C  |
| Temperature according to HRO SUPP | <br>_°C  |
| Exhaust air temperature           | <br>_°C  |
| Temperature according to HRO EXH  | <br>_°C  |
| BCS power requirement in          | <br>%    |
| Outdoor air amount:               | <br>%    |
| Pump frequency                    | <br>Hz   |
| Displayed HRO power in            | <br>kW   |

Place, date

Name of commissioning person

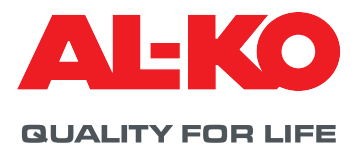

© Copyright 2020

AL-KO THERM GMBH I Jettingen-Scheppach I Germany

All rights reserved for AL-KO THERM GMBH, as well as in the event of applications for industrial property rights. This documentation or excerpts thereof may not be copied or forwarded to third parties without the express consent of AL-KO THERM GMBH. We reserve the right to make technical changes that do not impair the function.

3061955 /Apr2020